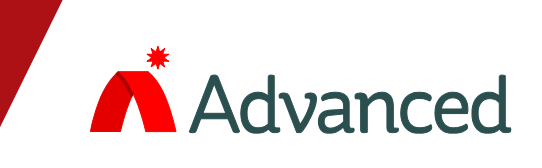

# E**\*Go** C`hzgj Ynff` '\_"ndcbh

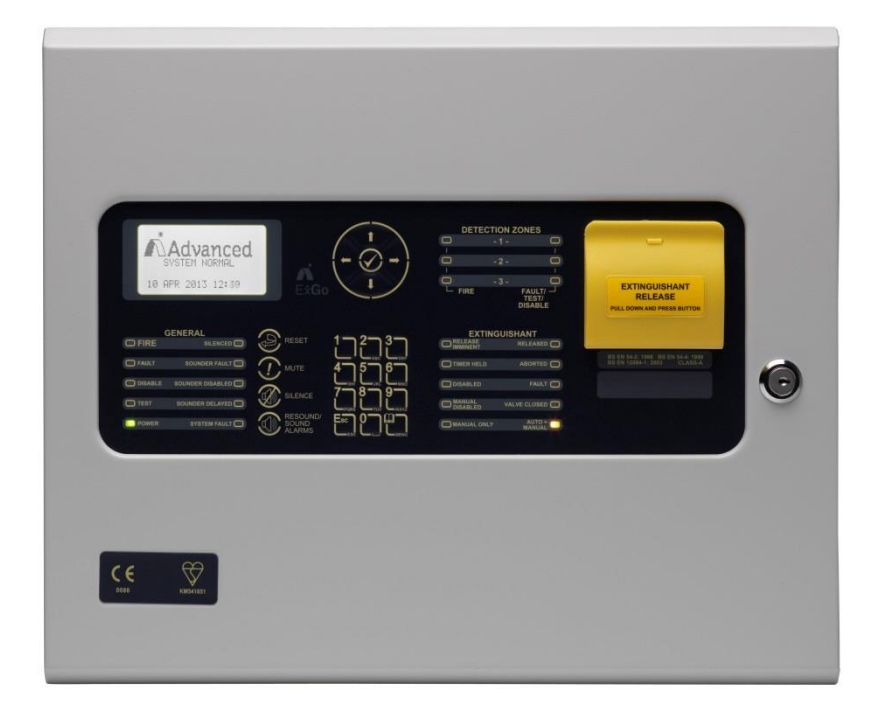

: Y\ Ugnbz`OĘ`i HUg‡zgc\_

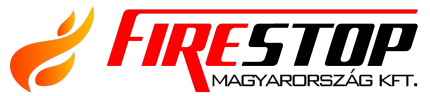

FIRESTOP MAGYARORSZÁG KFT. B H-4024 Debrecen, Wesselényi U. 2. Mobil: +36 30 349 7835 E-Mail: info@firestopkft.hu Web: www.firestopkft.hu

## Tartalomjegyzék

| Ρ | а | a | ρ |
|---|---|---|---|
| Г | a | У | C |

| 1 | BEV   | EZETÉS                              | 3      |
|---|-------|-------------------------------------|--------|
|   | 1.1   | SZABVÁNYOK                          | 3      |
|   | 1.2   | FIGYELMEZTETÉSEK                    | 3      |
|   | 1.3   |                                     | 3      |
|   |       |                                     | •      |
| 2 | MUK   | ODTETES                             | 4      |
|   | 2.1   | LEÍRÁS                              | 4      |
|   | 2.1.1 | Hozzáférési szintek                 | 4      |
|   | 2.1.2 | Az előlap kezelőszervei és jelzései | 4      |
|   | 2.1   | 1.2.1 Kiejelző                      | 4      |
|   | 2.1   | 1.2.2 LED jelzések                  | 5      |
|   | 2.1   | 1.2.3 Kézi kioldó gomb              | 6      |
|   | 2.1   | 1.2.4 Vezérlőgombok                 | 6      |
|   | 2.7   | 1.2.5 Menü és Navigáció             | 7      |
|   | 2.7   | 1.2.6 Gombok Kulcsos kapcsolok      |        |
|   | 2.    | I.Z./ Zummer                        | /<br>0 |
|   | 2.1.3 | Nevigélée a manülthan               | 0      |
|   | 2.1.4 | Navigalas a menukben                | 0      |
|   | 2.1.5 |                                     | ð      |
|   | 2.2   |                                     | 3      |
|   | 2.2.1 | iuz aliapot                         | 9      |
|   | 2.2.2 | Elengedett / aktivalt allapot       | 9      |
|   | 2.2.3 |                                     | 11     |
|   | 2.2.4 | allapot Hiba allapot                | 11     |
|   | 2.2.5 | Figyelmeztetesi allapot             | 11     |
|   | 2.2.6 |                                     | 12     |
|   | 2.3   |                                     | 12     |
|   | 2.3.1 | Vezerlok engedelyezese              | 12     |
|   | 2.3.2 | Nezet                               | 12     |
|   | 2.3.3 | LED teszt                           | 12     |
|   | 2.4   | 2. SZINT SZINTU MENUFUNKCIOK        | 13     |
|   | 2.4.1 |                                     | 13     |
|   | 2.4   | 4.1.1 HIDAK<br>4.1.2 Tiltósok       | 13     |
|   | 2     | 113 Figuelmeztetések                | 14     |
|   | 2.4   | 4.1.4 Eseménynapló                  | 14     |
|   | 2.4   | 4.1.5 Szoftververziók               | 15     |
|   | 2.4   | 4.1.6 Panelszintek                  | 15     |
|   | 2.4.2 | Teszt                               | 15     |
|   | 2.4   | 4.2.1 Zónák                         | 16     |
|   | 2.4   | 4.2.2 Kijelző                       | 16     |
|   | 2.4   | 4.2.3 Zümmer                        | 16     |
|   | 2.4   | 4.2.4 Kézi indítás                  | 17     |
|   | 2.4.3 |                                     | 17     |
|   | 2.4   | 4.3.1 UITO MODOK                    | 17     |
|   | 2.4   | 4.3.2 USSZEIOGIAIO                  | 1/     |
|   | 2.4.4 | Letilitas / Engedelyezes            | 18     |
|   | 2.4.5 |                                     | 18     |

## 1 Bevezetés

#### 1.1 Szabványok

Az ExGo gázzal oltó vezérlőközpont a következő szabványoknak felel meg:

BS EN12094-1: 2003 Oltóberendezés

BS EN54-2: 1998 Vezérlő- és jelzőberendezések

BS EN54-4: 1998 Tápegységek

BS EN60950: 2000 Informatikai berendezések biztonsága

BS EN50130-4: 1996 Termékcsalád szabvány

Az elektromágneses összeférhetőségről szóló 89/336/EGK irányelv (és a módosító 92/23/EGK irányelv)

A kisfeszültségről szóló 73/23/EGK irányelv

#### 1.2 Figyelmeztetések

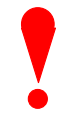

A berendezés telepítését, programozását és karbantartását csak szakképzett személy végezheti.

#### 1.3 Leírás

Ez a kézikönyv az ExGo gázzal oltó vezérlőközpont használatát és kezelését ismerteti.

A panel telepítésével, programozásával és üzembe helyezésével kapcsolatos részletekért lásd a Telepítési kézikönyvet (680-147. sz. dokumentum).

Az ExGo egy gázzal oltó vezérlőközpont, legfeljebb három érzékelési zóna áramkörrel.

Az érzékelési zónák kompatibilisek a hagyományos érzékelőkkel és jelzésadókkal.

#### 2 Működtetés

#### 2.1 Bevezetés

Ezek az utasítások az oltásvezérlő központ működésére és használatára vonatkoznak.

#### 2.1.1 Hozzáférési szintek

A oltásvezérlő központ működését négy hozzáférési szint védi a véletlen és hibás visszaélésekkel szemben. Ezek a szintek a következők:

- 1. szint Működési szint
- 2. szint Felhasználói, kezelői szint
- 3. szint Üzembe helyezési, szerviz és karbantartási szint
- 4. szint Üzembe helyezési, szerviz és karbantartási szint (speciális szerszámok szükségesek)

Ez a dokumentum az 1. és 2. szintű felhasználói funkciókat fedi le. A központ telepítésével, programozásával és üzembe helyezésével kapcsolatos részletekért lásd a 680-147-es kézikönyvet.

- Az 1. szinten a felhasználó megtekintheti a rendszer aktuális működési állapotát, és elnémíthatja a belső hangjelzőt.
- A 2. szinten a felhasználó megtekintheti a rendszer működési állapotát, és ELNÉMÍTHATJA a belső hangjelzést. Ezen kívül a HANGJELZŐ KI, NÉMÍT és VISSZAÁLLÍTÁS gombok engedélyezve vannak, elérhetők a 2. szintű menü funkciói. Ehhez jelszó (vagy kulcskapcsoló) szükséges.
- MEGJEGYZÉSEK: Legfeljebb 4 felhasználói azonosító kód áll rendelkezésre, mindegyik saját jelszóval. A panel beállítható úgy, hogy egy meghatározott idő elteltével automatikusan megszüntesse a 2. szintű funkciókhoz való hozzáférést.

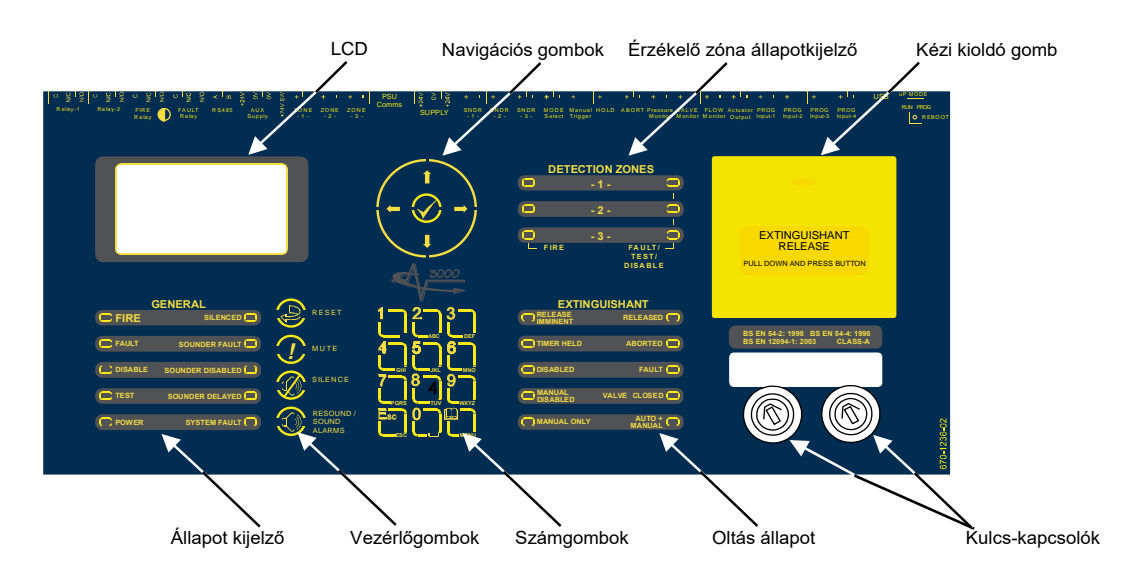

#### 2.1.2 Az előlap kezelőszervei és jelzései

#### 2.1.2.1 Kijelző

Az LCD és a LED kijelzők a rendszer működési állapotát jelzik. A bemutatott információk példái az alábbiakban láthatók:

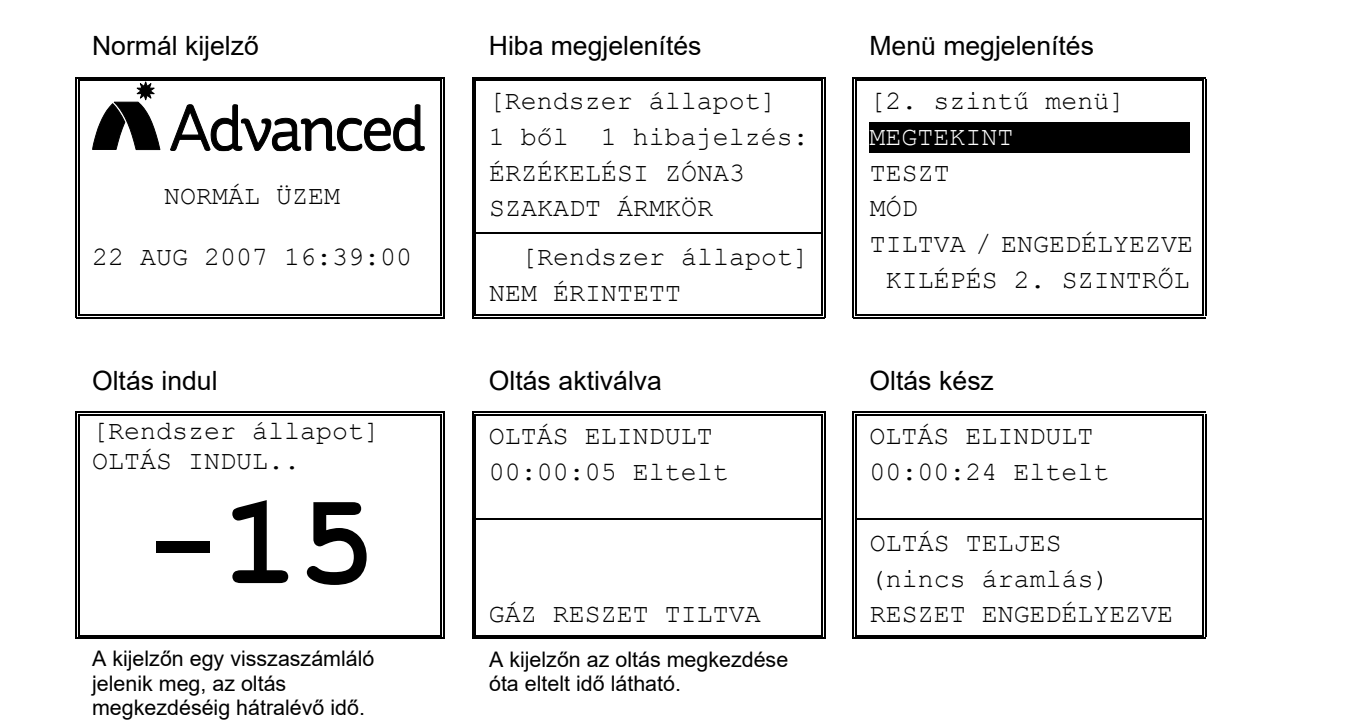

#### 2.1.2.2 LED jelzések

A LED állapotjelzők a központ alapvető működési állapotát mutatják azt hogy, az oltásvezérlő központ tűz, hiba, letiltott vagy teszt állapotban van-e.

#### 2.1.2.2.1 ÁLTALÁNOS ÁLLAPOT

| Funkció            | Szín   | Leírás                                                                  |
|--------------------|--------|-------------------------------------------------------------------------|
| ΤŰΖ                | Red    | A rendszer tűzjelzést jelez                                             |
| HIBA               | Yellow | A rendszer hibát jelez                                                  |
| LETILTÁS           | Yellow | A rendszer vagy egy része le van tiltva (azaz blokkolva)                |
| TESZT              | Yellow | A rendszer vagy egy része tesztelési állapotban van                     |
| TÁP                | Green  | Az áram jelenlétét jelzi                                                |
| NÉMÍTÁS            | Yellow | A tűzjelző szirénák némítva                                             |
| HANGJELZŐ HIBA     | Yellow | Hiba a szirénakör egyik vagy mindkét kábelezési áramkörében             |
| HANGJELZŐ LETÍLTÁS | Yellow | A szirénakör egyik vagy mindkét áramköre le van tiltva (azaz blokkolva) |
| KÉSLELTETÉS        | Yellow | Nem használt                                                            |
| RENDSZERHIBA       | Yellow | Rendszerhibát jelez                                                     |

#### 2.1.2.2.2 ÉRZÉKELÉSI ZÓNA ÁLLAPOT

| Funkció             | Szín  | Leírás                                                                                                    |
|---------------------|-------|----------------------------------------------------------------------------------------------------|
| ΤŰΖ                 | Piros | A rendszer tűzjelzést jelez az adott zónában                                                                                       |
| HIBA/TESZT/LETÍLTÁS | Sárga | A zóna hibát jelez (LED villog) vagy a zóna tesztállapotban / letiltott állapotban van (LED folyamatosan világít) az adott zónában |

#### 2.1.2.2.3 OLTÁS

| Funkció            | Szín  | Leírás                                                                                                    |
|--------------------|-------|----------------------------------------------------------------------------------------------------|
| AZONNALI OLTÁS     | Piros | Az oltás megkezdődött (villog). A jelzés állandóra vált, ha az oltás indítására vonatkozó jel<br>aktiválódik.                                                                                                    |
| OLTÁS INDÍTÁS      | Piros | Az oltóanyag kibocsátása megtörtént, és az oltásvezérlő központ észlelte a kibocsátott<br>oltóanyag kiáramlását.                                                                                                    |
| IDŐZÍTŐ TARTÁS     | Sárga | Az oltásindítást átmenetileg felfüggesztették.                                                                                                    |
| MEGSZAKÍTÁS        | Sárga | Az oltásindítást megszakították.                                                                                                    |
| TILTÁS             | Sárga | Az oltásindítás vezérlőjel le van tiltva. Az oltóanyag kibocsátása még akkor is<br>megakadályozható, ha tűzjelzés vagy kézi indítás történt.                                                                         |
| HIBA               | Sárga | A rendszer hibát észlelt az oltásvezérlő eszköz (ECD) áramköreinek egy részén. Az<br>Általános hiba LED is világít.                                                                                                  |
| KÉZI TILTÁS SZELEP | Sárga | Egy vagy több kézi indító le van tiltva.                                                                                                    |
| ZÁRVA              | Sárga | Az oltást egy kézi elzárószelep blokkolja, előfordulhat, hogy nem áll rendelkezésre<br>oltóanyag a tűz elfojtásához – Gondoskodjon arról, hogy azonnali szakszerű intézkedéseket<br>tegyenek a probléma megoldására. |
| CSAK KÉZI INDÍTÁS  | Sárga | Az oltás csak kézi indító gombbal indítható.                                                                                                    |
| AUTOMATIKUS + KÉZI | Sárga | Az oltás indítható tűzjelzés automatikus érzékelésével és kézi indító gombbal                                                                                                    |

#### 2.1.2.3 Kézi indító gomb

Az oltás kézi indításához húzza le a fedelet, és nyomja meg a körrel jelölt gombot.

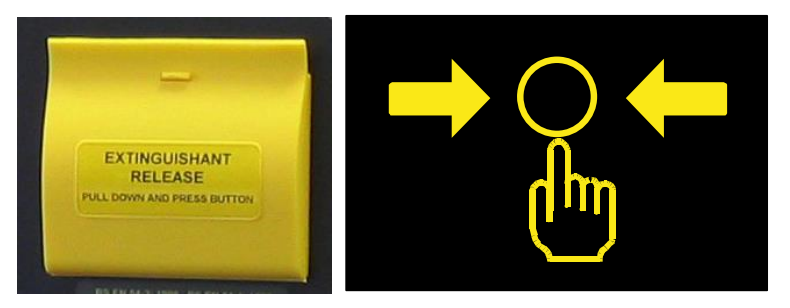

#### 2.1.2.4 Vezérlőgombok

| <b>Reset Tűz és Oltás</b><br>Nyomja meg az oltásvezérlő központ jelzéseinek törléséhez,<br>tűz és/vagy oltás visszaállításához. | Csak 2. felhasználói<br>szinten érhető el.    |
|----------------------------------------------------------------------------------------------------|-----------------------------------------------|
| <b>Némítás</b><br>Nyomja meg a belső hangjelzés elnémításához.                                                                  | 1. és 2. felhasználói<br>szinten is elérhető. |
| <b>Hangjelző KI <sup>1</sup></b><br>Nyomja meg a hangjelzők elnémításához.                                                      | Csak 2. felhasználói<br>szinten érhető el.    |
| <b>Hangjelző BE</b><br>Nyomja meg a hangjelzők megszólaltatásához.<br>Nyomja meg a kézi evakuálás elindításához.                | Csak 2. felhasználói<br>szinten érhető el.    |

<sup>&</sup>lt;sup>1</sup>A HANGJELZŐ KI elnémítja az összes hangjelzőt, kivéve a védett terület hangjelzőit, amikor a rendszer riasztási állapotban van. Az oltóanyag kibocsátása után lehet a védett terület hangjelzőit némítani a HANGJELZŐ KI gomb ismételt megnyomásával.

#### 2.1.2.5 Menü és navigációs gombok

|  |            | Nyomja meg a Menü lehetőség közötti görgetéshez.<br>Nyomja meg a további információk megjelenítéséhez.                                 |
|--|------------|----------------------------------------------------------------------------------------------------|
|  |            | Nyomja meg az további menü görgetéséhez.<br>Nyomja meg a zónák vagy eszközök listájának<br>görgetéséhez.                               |
|  | $\bigcirc$ | Nyomja meg a numerikus adatbevitelhez.<br>Nyomja meg a menü lehetőség kiválasztásához.<br>Nyomja meg a gombot beállítás módosításához. |

|  |     | Számok bevitelére szolgál.                                                                   |
|--|-----|----------------------------------------------------------------------------------------------|
|  | Esc | Nyomja meg a menüfunkciókból való kilépéshez<br>és a normál kijelzéshez való visszatéréshez. |
|  |     | Nyomja meg a menüfunkciók megjelenítéséhez<br>vagy visszatéréshez.                           |

#### 2.1.2.6 Kulcsos kapcsolók

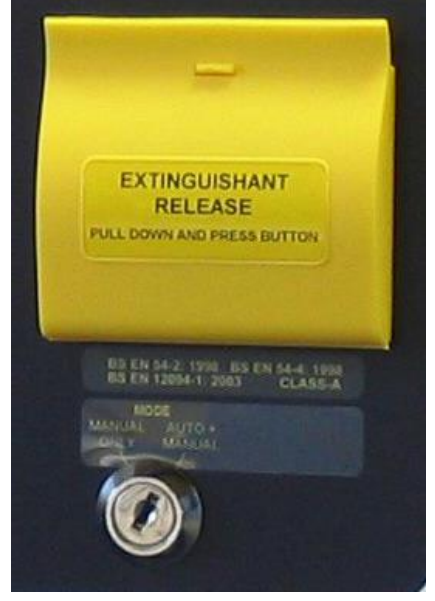

A panelre egy vagy két kulcsos kapcsoló szerelhető.

Ezek funkciói programozhatók, és a telepítő címkével jelzi a használatukat.

Általános felhasználási módok:

CSAK KÉZI INDÍTÁS / AUTOMATIKUS + KÉZI működés kiválasztása

1. / 2. FELHSZNÁLÓI szint kiválasztása A felszerelt kulcsos kapcsoló mechanizmusától függően a kulcs csak az egyik helyzetben, vagy mindkét működési helyzetben eltávolítható.

#### 2.1.2.7 Zummer

A zummer két különböző hangot ad ki, hogy különbséget tegyen a tűzjelzés és a hibajelzés állapota között.

| Állapot    | Működés                                    |
|------------|--------------------------------------------|
| Tűzjelzés  | A zümmer folyamatos hangjelzéssel működik. |
| Hibajelzés | A zümmer szaggatottan működik.             |

#### 2.1.3 Vezérlések engedélyezése

A vezérlések általában le vannak tiltva. Ha 2-es szint eléréséhez kulcsos kapcsoló van felszerelve, használja ezt a kód beütése helyett.

A vezérlések engedélyezéséhez vagy a 2. szint eléréséhez nyomja meg a Menü gombot. A kijelző a következőket mutatja:

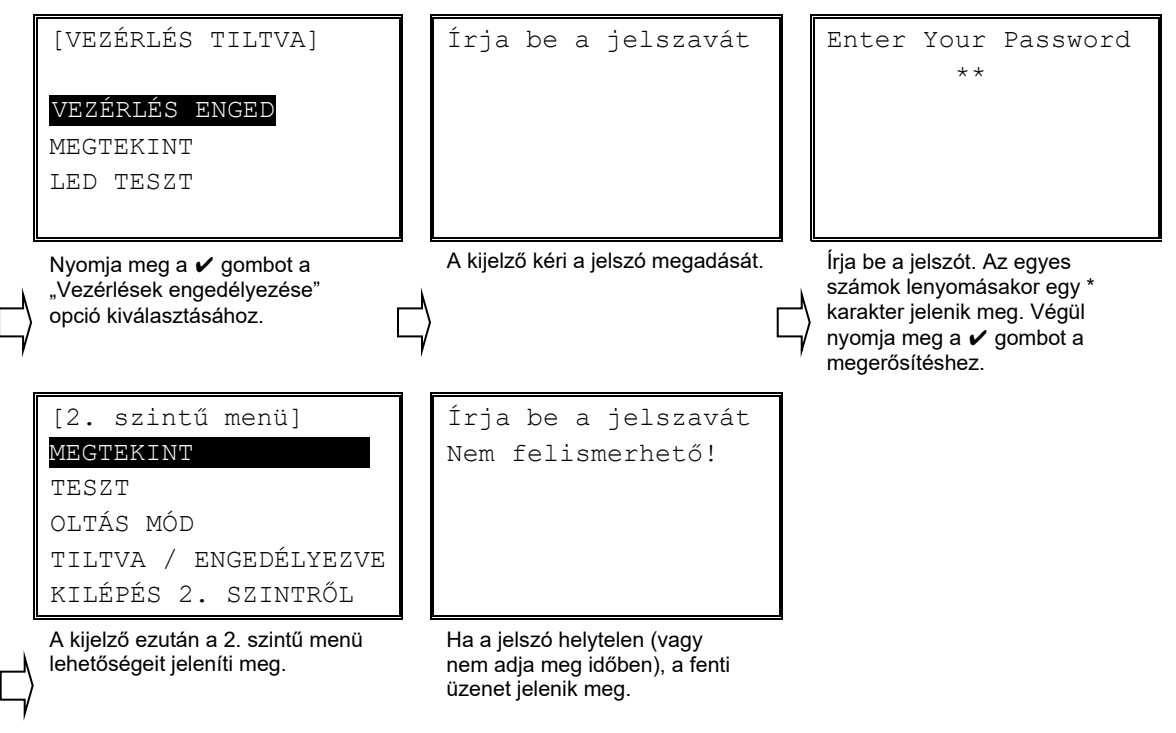

Ha az 1. szinten megnyomnak egy vezérlőgombot, a kijelző a jelszó megadását kéri. A folytatáshoz írja be a jelszót. Ha a jelszó érvényes, a megfelelő vezérlési funkció aktiválódik, és a kijelző 1-es szinten marad.

#### 2.1.4 Navigálás a menükben

Amikor megjelenik egy menü, a ♥♠ gombokkal jelölje ki a kívánt menüpontot, majd nyomja meg a ✔ gombot a kiválasztásához.

Nyomja meg az ESC gombot egy menü lehetőségen belül, hogy visszatérjen az előző menübe.

A kijelző 60 másodperc elteltével, ha nincs tevékenység (tűzriasztás esetén 15 másodperc), visszaáll az állapotkijelzésre. Nyomja meg ismét a Menü gombot a menü lehetőségekbe való visszatéréshez.

A 2. szintű hozzáférés automatikus törlésére az időzítő programozható. Ez az idő 1 és 5 perc között lehet. Ha a beállított időn belül nem nyomnak meg gombot, a 2. szintű hozzáférés megszakad. A vezérléshez és a 2. felhasználói szint belépéséhez újra meg kell adnia a jelszót.

#### 2.1.5 Numerikus adatbevitel

A számok beírásához lépjen a kívánt mezőbe, majd írja be a kívánt számot, majd nyomja meg a 🗸 gombot. A kijelző visszatér az előző menühöz.

Ha a számot hibásan adta meg, nyomja meg a ← gombot a bevitel törléséhez, majd írja be újra a kívánt számot. Alternatív megoldásként nyomja meg az **ESC** gombot a számbevitel törléséhez és az előző menübe való visszatéréshez.

## 2.2 Üzemeltetési feltételek

#### 2.2.1 Tűzjelzés állapota

| [TŰZJELZÉS]<br>TŰZ: ZÓNA 1      | A kijelző mutatja a tűzjelzés helyét / eredetét és a tűz állapotban lévő zónák<br>teljes számát.                               |
|---------------------------------|----------------------------------------------------------------------------------------------------|
| ÖSSZES TŰZ: 1                   | Ha két vagy több zóna lép tűz állapotba, a kijelzőn megjelenik az utolsó zóna<br>helye is, amelyik tűzjelzés állapotba lépett. |
| [Rendszer állapot]<br>FOKOZAT-1 | Ezenkívül az Általános TŰZ LED és a megfelelő zóna tűz LED világít.                                                            |
|                                 |                                                                                                    |

| [Fire Detected]    |  |  |  |  |
|--------------------|--|--|--|--|
| ELSŐ TŰZ: ZONE 1   |  |  |  |  |
| UTOLSÓ TŰZ: ZONE 3 |  |  |  |  |
| ÖSSZES TŰZ : 2     |  |  |  |  |
| [Rendszer állapot] |  |  |  |  |
| FOKOZAT-1          |  |  |  |  |

Az oltás indul állapot is megjelenik. Ha tűzjelzés történik egy olyan zónában, amely nincs hatással az oltásvezérlésre, akkor a kijelzőn a NEM ÉRINTETT felirat jelenik meg.

A tűzjelző csengő / hangjelző aktiválódik (attól függően, hogy hogyan vannak programozva).

A belső hangjelzés elnémításához nyomja meg a Némítás gombot.

A csengő / hangjelző elnémításához nyomja meg a **Hangjelző KI** gombot (a Hangjelző KI LED világít)<sup>2</sup>.

A panel alaphelyzetbe állításához nyomja meg a **Reset Tűz és Oltás** gombot. Ha megjelenik a "Vezérlés törlés" menü, a  $\mathbf{\uparrow \downarrow}$  gombokkal jelölje ki a "**Reset Tűz és Oltás**" opciót, majd nyomja meg a  $\mathbf{\checkmark}$  gombot a kiválasztáshoz.

| [VEZÉF | RLÉS | ΤÖI  | RLÉS] |
|--------|------|------|-------|
| Reset  | Tűz  | és   | Oltás |
| RESET  | CSAF | K GŽ | ÁZ    |
| RESET  | TÖRI | LÉSE | Ξ     |
|        |      |      |       |

A VEZÉRLÉS TÖRLÉS menü megjelenhet a visszaállítás vezérlőgomb megnyomásakor (ez attól függ, hogy a telepítő hogyan konfigurálta a központot).

a  $\mathbf{A} \mathbf{\Psi}$  gombokkal jelölje ki a kívánt opciót, majd a  $\mathbf{\checkmark}$  gombbal válassza ki a kiemelt opciót.

MEGJEGYZÉS: Ha a központ programozása olyan, hogy egyetlen tűzjelzés észlelésekor azonnal aktiválódik az oltási feltétel, akkor a kijelzőn azonnal megjelenik a oltás indul információ.

#### 2.2.2 Riasztás / Aktivált Állapot

Az aktivált állapot akkor jön létre, ha egy vagy több tűzjelzés történt, vagy ha megnyomják a kézi indító gombot.

A zónák számának, és mely zónáknak kell tűzjelzés állapotban lenniük, mielőtt az aktivált állapotot teljesül, a központ telepítési programozásától függ.

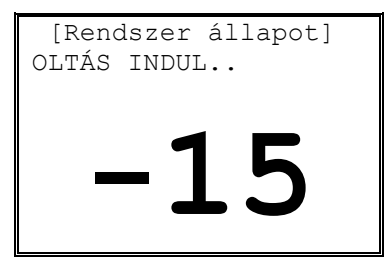

Amikor az aktivált állapot létrejön, a kijelző azt jelzi, hogy az oltás indul, és egy visszaszámlálót is mutat, amelyen az oltóanyag kibocsátásáig hátralévő másodpercek száma látható.

Ezenkívül, a Oltás indul LED villog.

Ha be van programozva, a csengők / hangjelzők pulzáló figyelmeztető hanggal megszólalnak.

<sup>&</sup>lt;sup>2</sup> A HANGJELZŐ KI elnémítja az összes hangjelzőt, kivéve a védett terület hangjelzőit, amikor a rendszer riasztási állapotban van. Az oltóanyag kibocsátása után lehet a védett terület hangjelzőit némítani a HANGJELZŐ KI gomb ismételt megnyomásával.

OLTÁS ELINDULT 00:00:05 Eltelt Amikor a visszaszámláló lejár, a oltásvezérlő kimenet aktiválódik, és megkezdődik az oltóanyag kibocsátása.

A kijelző most az oltóanyag kibocsátása óta eltelt időt mutatja.

Ezenkívül a Oltás indul folyamatosan világít.

GÁZ RESZET TILTVA

| OLT | ÁS ELI | NDULT       |
|-----|--------|-------------|
| 10  | Eltelt | másodpercek |
| OLT | ÁS TEL | TES         |

(nincs áramlás)

RESZET ENGEDÉLYEZVE

| OLTÁS ELINDULT        |
|-----------------------|
| 10 Eltelt másodpercek |
|                       |
| OLTÁS FOLYAMATBAN     |
| OLTÁS TELJES          |
| GÁZ RESZET TILTVA     |

Amikor a oltásvezérlő kimenet aktiválódik (vagy letelt az idő, vagy áramlás észlelhető), a kijelző azt jelzi, hogy a oltás elindult. Ezuztán némíthatók a védett terület hangjelzői.

Ha az oltóanyag áramlásának észlelése megerősíti, a kijelzőn megjelenik a OLTÁS FOLYAMATBAN felirat, és a OLTÁS LED folyamatosan világít.

Ha előzőleg elnémult, a belső hangjelzés újra megszólal. Nyomja meg a NÉMITÁS gombot a hangjelzés elnémításához.

| OL | ΓÁS | ELIN | IDULT       |
|----|-----|------|-------------|
| 20 | Elt | celt | másodpercek |

OLTÁS TELJES SZELLŐZTETÉS RESZET ENGEDÉLYEZVE Amikor az oltóanyagot teljesen kiáramlott (és ha be van programozva), az oltásvezérlő központ vagy automatikusan, vagy kézi megerősítést kér, hogy aktiválja a kimenetet az elszívóventilátor vezérléséhez.

Ez a kijelzőn így jelenik meg SZELLŐZTETÉS vagy NYOMJA MEG a

✓ gombot az elszívóventilátor vezérléséhez.

Amikor az oltás befejeződött, a kijelző jelzi, hogy a panel visszaállítható.

A panel alaphelyzetbe állításához nyomja meg a Reset Tűz és Oltás gombot. Ha megjelenik a "Vezérlés törlés" menü, a  $\uparrow \Psi$  gombokkal jelölje ki a "Reset Tűz és Oltás" opciót, majd nyomja meg a  $\checkmark$  gombot a kiválasztáshoz.

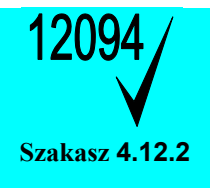

#### Az aktivált állapot / oltásvezérlő kimenet visszaállítása.

MEGJEGYZÉS: Az EN 12094-1 szabványnak megfelelően az ECD nem engedélyezi a visszaállítást mindaddig, amíg a OLTÁS állapot létre nem jön (az áramlás észleléséig), vagy amíg az oltásvezérlő kimenet aktiválása után egy programozható idő el nem telt.

MEGJEGYZÉS: A programozástól függően az OLTÁS állapot a vezérlőközpont alaphelyzetbe állítása után akár 120 percig is fennállhat. Ezt a normál állapotkijelző (Oltás elindult) jelzi.

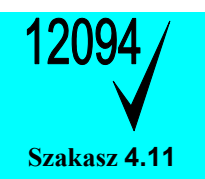

#### Oltott állapot.

MEGJEGYZÉS: Az EN 12094-1 szerint az aktivált állapot tűzjelzés vagy kézi indítás észlelése nélkül is megállapítható. Ha a vezérlőközpont oltóanyag kiáramlását észleli, azonnal jelzi az oltott állapotot.

#### 2.2.3 Tartás Állapot

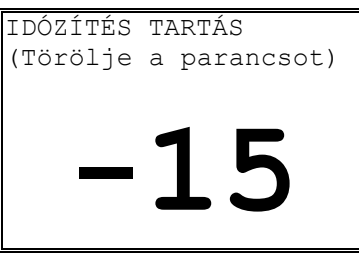

Ha a tartás parancsot aktiválják, az oltás indítás visszaszámlálás megállítása addig tart, amíg a gombot lenyomva tartja.

A kijelző a TARTTÁS állapotot mutatja, és az IDŐZÍTŐ TARTÁS LED világít.

A tartás gomb elengedésekor a panel folytatja az oltás indítás visszaszámlálást a hátralévő időtől vagy újra a beprogramozott maximális időtől.

#### 2.2.4 Megszakítási Állapot

| OLTÁS BÉNÍTVA!       | Ha az oltás bénítás gombot aktiválják, az oltás indítás visszaszámlálást<br>megszakad.                                                                                  |
|----------------------|----------------------------------------------------------------------------------------------------|
| PRESS RESET TO REARM | A kijelző kéri a panel alaphelyzetbe állítását, és a BÉNÍTVA LED világít.                                                                                               |
|                      | Győződjön meg arról, hogy a bénítás gomb deaktiválva van, majd nyomja<br>meg a gombokkal jelölje ki a megfelelő opciót, majd nyomja meg a ✔ gombot<br>a kiválasztáshoz. |

#### 2.2.5 Hiba Állapot

| Rendszer állapot]   | Ha az o |
|---------------------|---------|
| 1 ből 1 hibajelzés: | száma e |
| ÉRZÉKELÉSI ZÓNA3    | ALTALA  |
| SZAKADT ÁRMKÖR      | Nyomja  |
| [Rendszer állapot]  | Nyomja  |
| NEM ÉRINTETT        |         |

la az oltásvezérlő központ hibaállapotot észlel, a kijelzőn megjelenik a hibák záma és jellege. A belső zümmer szaggatott hangjelzéssel ad, és világít az \LTALÁNOS HIBA LED és a HIBA LED jelzés.

Nyomja meg a 🛧 🗣 gombokat a hibák listájának görgetéséhez.

Nyomja meg a NÉMÍTÁS gombot a belső hangjelzés elnémításához.

MEGJEGYZÉS: A hibaállapot nem törölhető (a rendszerhiba kivételével), a hiba elhárításakor a jelzések automatikusan törlődik. Nyomja meg a RESZET gombot a rendszerhiba törléséhez – megjelenhet a Vezérlés törlés menü – a ♥♠ gombokkal jelölje ki a "TŰZ és OLTÁS RESZET" opciót, majd nyomja meg a ✔ gombot a kiválasztáshoz.

MEGJEGYZÉS: Ha a első zümmert elnémítja, az újból megszólal, ha új hiba lép fel.

| Rendszer állapot]    |                                                                                                    |
|----------------------|----------------------------------------------------------------------------------------------------|
| 1 ből 1 hibajelzés:  |                                                                                                    |
| DÉRZÉKELÉSI ZÓNA3    | A MUTE south more training to the south of the south on the south of the south of t |
| SZAKADT ÁRMKÖR       | megjelenik a szerviz hívásához szükséges telefonszám (ha be van programozva).                                                                                                    |
| Szervíz telefonszám: |                                                                                                    |
| 01234 567 890        |                                                                                                    |

#### 2.2.6 Figyelmeztetési állapot

| [] | Rends | sze | er állapot] |
|----|-------|-----|-------------|
| 1  | ből   | 1   | hibajelzés: |
| N  | YOMÁS | SÉF | RZÉKELŐ     |
| SZ | ZAKAI | DΤ  | ÁRMKÖR      |

Ha az oltásvezérlő központ figyelmeztető állapotot észlel, a kijelzőn megjelenik a figyelmeztetések száma és jellege. A belső zümmer szaggatott hangjelzéssel szólal meg, és világít az ÁLTALÁNOS HIBA LED és a HIBA LED jelzés.

Nyomja meg a **A** gombokat a hibák listájának görgetéséhez. [Rendszer állapot] Nyomja meg a NÉMÍTÁS gombot a belső hangjelzés elnémításához.

#### **1. SZINTŰ MENÜFUNKCIÓK** 2.3

#### 2.3.1 Vezérlők engedélyezése

A kezelőszervek és a 2. felhasználói szintű menü funkciók általában le vannak tiltva. További részletekért lásd a 2.1.3. szakaszt.

#### 2.3.2 Nézet

NEM ÉRINTETT

Kiválasztáskor megjeleníthető az esetleges hibák, letiltások és figyelmeztetések aktuális állapota az előzménynaplóval együtt. Ezek megegyeznek a 2. felhasználói szintű Nézet funkcióval. További részletekért lásd a 2.4.1. szakaszt.

#### 2.3.3 LED Teszt

Kiválasztáskor az előlapi LED-jelzők rövid ideig világítanak.

## 2.4 2. SZINTŰ MENÜFUNKCIÓK

Az alábbi táblázat a 2. szintű menüfunkciók listáját és az egyes funkciók rövid leírását tartalmazza.

| Menü opció          | Almenü         | Megjegyzések / Leírás                                                                                                    |  |
|---------------------|----------------|----------------------------------------------------------------------------------------------------|--|
| NÉZET               | HIBA           | Megtekinthető a rögzített aktuális hibaállapotok                                                                                       |  |
|                     | TILTÁS         | Megtekinthető a rögzített aktuális tiltott eszközök                                                                                    |  |
|                     | FIGYELMEZTETÉS | Megtekinthető a rögzített aktuális figyelmeztetések.                                                                                   |  |
|                     | ESEMÉNYNAPLÓ   | Megtekinthető az eseménynapló.                                                                                                    |  |
|                     | SW VERZIÓK     | Megtekinthető az oltásvezérlő központra és a kihelyezett<br>kezelőpanelre telepített szoftververzió.                                   |  |
|                     | PANEL          | Megtekinthető a valós idejű tápellátással kapcsolatos információk                                                                      |  |
| TESZT               | ZÓNA           | Tesztelje az érzékelő zónák, hangjelzővel vagy hangjelzés nélkül.                                                                      |  |
|                     | KIJELZŐ        | Tesztelje a kijelzőt, a LED-eket és a gombokat.                                                                                        |  |
|                     | ZÜMMER         | Tesztelje a zümmert                                                                                                    |  |
| OLTÁS MÓDOK         | INDÍTÁSI MÓD   | Válassza a CSAK KÉZI INDÍTÁS / AUTOMATIKUS + KÉZI módot                                                                                |  |
|                     | ELSZÍVÁS       | Bekapcsolható az elszívás vezérlés (ha van telepítve)                                                                                  |  |
| TILTÁS/ENGEDÉLYEZÉS |                | Tiltható a zóna, hangjelző, bemeneti és kimeneti áramköröket, és tilta le a funkciókat. Engedélyezze az aktuális letiltott eszközöket. |  |
| KILÉPÉS 2. SZINTRŐL |                | Megszakítja a hozzáférést a 2. szintű menüfunkcióktól.                                                                                 |  |
| DÁTUM / IDŐ         |                | Lehetővé teszi az aktuális dátum és idő megadását.                                                                                     |  |
| ÜZEMBEHYEZŐ         |                | Csak mérnöki használatra – külön jelszó szükséges.                                                                                     |  |

#### 2.4.1 Nézet

[Nézet Menü] HIBÁK TILTÁSOK FIGYELMEZTETÉSEK ESEMÉNYNAPLÓ SW VERZIÓ Nyomja meg a  $\Psi \uparrow$  gombokat a lista görgetéséhez, majd nyomja meg a  $\checkmark$  gombot a kívánt nézet kiválasztásához.

Ha nincs hiba, a kijelzőn a "Nincs hibajelzés" üzenet jelenik meg.

| [Hiba állapot]   |  |
|------------------|--|
| Nincs hibajelzés |  |
|                  |  |
|                  |  |

#### 2.4.1.1 Hibák

| [Hiba áll | .apot] |
|-----------|--------|
| 1         | ből 3  |
| ÉRZÉKELŐ  | zóna 1 |
| >RÖVIDZÁF | RLAT   |
| ÉRZÉKELŐ  | zóna 2 |
| SZAKADT   | ÁRMKÖR |
|           |        |

#### 2.4.1.2 Tiltások

| [Tilt | tás L | ista | a]     |
|-------|-------|------|--------|
| Zóna  | 1     | ]    | TILTVA |
| Kézi  | indí  | tás  | TILTVA |
|       |       |      |        |
|       |       |      |        |
|       |       |      |        |
|       |       |      |        |

Ha az oltásvezérlő központ hibát észlel, a kijelzőn megjelenik a hibák száma és a hibaállapotok listája.

Nyomja meg a  $\Psi \uparrow$  gombokata hibák listájának görgetéséhez. Nyomja meg az **ESC** gombot az előző menühöz való visszatéréshez.

Ha az oltásvezérlő központ tiltást tartalmaz, a kijelzőn megjelenik a tiltások száma és a letiltások listája.

Nyomja meg a **↓**↑ gombokat a letiltások listájának görgetéséhez.

Nyomja meg az **ESC** gombot az előző menühöz való visszatéréshez.

#### 2.4.1.3 Figyelmeztetések

| [Figyelmeztetések] |
|--------------------|
| 1 ből 2            |
| SZELEP MONITOR.    |
| >SZELEP ZÁRVA      |
| NYOMÁSFIGYELŐ      |
| ALACSONY NYOMÁS    |

#### 2.4.1.4 Eseménynapló

Ha az oltásvezérlő központ figyelmeztetéseket tartalmaz, a kijelzőn megjelenik a figyelmeztetések száma és a figyelmeztetések listája.

Nyomja meg a  $\Psi \uparrow$  gombokat a figyelmeztetések listájának görgetéséhez.

Nyomja meg az **ESC** gombot az előző menühöz való visszatéréshez.

Az oltásvezérlő központ tartalmazza a tűzjelzések, hibák és egyéb állapotok eseménynaplóját. Ez szűrhető úgy, hogy csak a tűzjelzést és a kiváltó eseményeket jelenítse meg, amelyek az oltóanyag kibocsátását eredményezhetik. Ezenkívül rendelkezésre áll a teljes tűzjelzés szám is.

[Eseménynapló Menü] ÖSSZES ESEMÉNY

TŰZ ÉS INDÍTÓ OK

RIASZTÁSOK SZÁMA

Kiválasztáskor egy menü jelenik meg a kívánt nézet kiválasztásához.

Nyomja meg a  $\Psi \uparrow$  gombokkal jelölje ki a kívánt opciót, majd a  $\checkmark$  gombbal válassza ki a kiemelt opciót.

Nyomja meg az ESC gombot az előző menühöz való visszatéréshez.

#### 2.4.1.4.1 Események megtekintése

Válassza az ÖSSZES ESEMÉNY vagy a TŰZ ÉS INDÍTÓ OK lehetőséget. Kiválasztáskor a legutóbb rögzített bejegyzés jelenik meg. Például:

| Eseménynar<br>ESEMÉNY: | oló nézet]<br>55/55 |
|------------------------|---------------------|
| 20/09/2007             | 7 10:21:15          |
| KEZELŐPANE             | EL                  |
| ÉRZÉKELŐ Z             | zóna 3              |
| >NYITOTT Å             | ÁRAMKÖR             |
|                        |                     |

A felső két sor a menüopciót és az éppen megtekintett esemény számát mutatja.

Nyomja meg a **↑** gombokat a bejegyzések listájának görgetéséhez. Nyomja meg az **ESC** gombot az előző menühöz való visszatéréshez. A következő négy sor a eseménybejegyzés részleteit mutatja.

| [Eseménynapló nézet] |  |
|----------------------|--|
| ESEMÉNY: 41/58       |  |
| 20/09/2007 09:22:18  |  |
| FELHASZNÁLÓ4         |  |
| érzékelő zóna 3      |  |
| >TILTVA              |  |
|                      |  |

1. sor – mutatja az esemény rögzítésének dátumát és időpontját

2. sor – mutatja az esemény eredetét

3. sor - mutatja az érintett áramkört / funkciót

4. sor – mutatja az eseményt

| [Eseménynap                                            | oló nézet]             |
|--------------------------------------------------------|------------------------|
| ESEMÉNY:                                               | 11/58                  |
| 19/09/2007<br>KEZELŐPANEI<br>ÉRZÉKELŐ ZÓ<br>>TŰZJELZÉS | 12:25:11<br>J<br>DNA 3 |

1. sor – mutatja az esemény rögzítésének dátumát és időpontját

2. sor – mutatja az esemény eredetét

- 3. sor mutatja az érintett áramkört / funkciót
- 4. sor mutatja az eseményt

A fentiek példákban:

- [1] [1] A központ felismerte és rögzítette a szakadt áramköri hibát a 3. érzékelő zóna vezetékén.
- [2] A 4. felhasználó letiltotta a 3. érzékelő zóna működését és hibajelentését.
- [3] A központ jelzett és rögzített egy tűzriasztási állapotot a 3. érzékelő zónán.

#### 2.4.1.4.2 Riasztás számláló

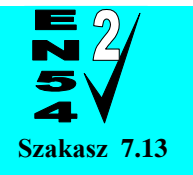

Riasztás számláló.

Az oltásvezérlő központ rögzíti, hogy hányszor fordult elő tűzjelzés a központban.

| RIASZTÁSOK : | SZÁMA |
|--------------|-------|
| 000000       | 0004  |

Kiválasztáskor a kijelzőn megjelenik a riasztások száma.

A példában az oltásvezérlő központ 4 alkalommal jelzett tűzjelzést a telepítés óta.

Nyomja meg az **ESC** gombot az előző menühöz való visszatéréshez.

Az oltásvezérlő központ minden esemény után növeli a riasztás számlálót, miután az oltásvezérlő központ tűzjelzést jelzett. Ha az oltásvezérlő központ tűzjelzést mutat, és amíg vissza nem állítják, a további tűzjelzés események nem növelik a számlálót.

#### 2.4.1.5 Software Verzió

| vai | re Verzió               |                                                                    |
|-----|-------------------------|--------------------------------------------------------------------|
| :   | 99.00                   |                                                                    |
| :   | 99.00                   |                                                                    |
| :   | 99.00                   |                                                                    |
| :   | 99.00                   |                                                                    |
| :   | 99.00                   |                                                                    |
|     | va:<br>:<br>:<br>:<br>: | ware Verzió<br>: 99.00<br>: 99.00<br>: 99.00<br>: 99.00<br>: 99.00 |

Kiválasztáskor a kijelzőn megjelenik egy lista, amely az oltásvezérlő központra és a kihelyezett kezelőpanelre telepített szoftververziót tartalmazza. Nyomja meg a ♥♠ gombokat a bejegyzések listájának görgetéséhez. Nyomja meg az ESC gombot az előző menühöz való visszatéréshez.

#### 2.4.1.6 Panel Szintek

| [Panel      |        |
|-------------|--------|
| Szintek]    | 27.08V |
| FESZÜLTSÉG  | 27.42V |
| AKKU (V)    | 27.55V |
| TÖLTÉS (V)  | 21deg  |
| Hőmérséklet |        |

Kiválasztáskor a kijelzőn megjelenik egy lista, amely az kiválasztott eszköz tápellátással kapcsolatos legfontosabb információkat tartalmazza. Press the  $\Psi \uparrow$  buttons to highlight the list of entries.

Nyomja meg az ESC gombot az előző menühöz való visszatéréshez.

A FESZÜLTSÉG a központ tápfeszültségre vonatkozik, az összes többi érték a tápegységen mért érték. Ha megszakad a kommunikációs kapcsolat a tápegységgel, az értékeket "-" karakter helyettesíti.

#### 2.4.2 Test

[Teszt Menü] <mark>ZÓNÁK</mark> KIJELZŐ ZÜMMER KÉZI INDÍTÁS Nyomja meg a ♥♠ gombokat a lista görgetéséhez, majd nyomja meg a ✔ gombot a kívánt tesztopció kiválasztásához.

#### 2.4.2.1 Zónák

A Teszt Zónák funkció lehetőséget biztosít egyszemélyes sétateszt végrehajtására annak érdekében, hogy egy vagy több zónában tesztelni lehessen a jelzésadókat vagy érzékelőket.

Az érzékelő zónák áramköreinek teszteléséhez az ajánlott heti, havi és éves tesztkövetelményeknek megfelelően válassza a Teszt – Zónák opciót. Az áramkörhöz csatlakoztatott eszközök ezután az oltórendszer és a kioldás aktiválása nélkül tesztelhetők.

A kézi jelzésadók teszteléséhez használja a mellékelt tesztkulcsot, a füstérzékelők / hőérzékelők teszteléséhez teszt sprayt / hőforrást.

| [Zóna Teszt Választás]<br>HANGJELZÉS NÉLKÜL<br>HANGJELZÉSSEL | Kiválasztáskor a kijelző megkérdezi, hogy a hangjelzők / csengőknek<br>szólniuk kell-e rövid ideig (kb. 10 másodpercig), amikor az érzékelési zóna<br>teszt tűzjelzés állapotba kerül. |
|--------------------------------------------------------------|----------------------------------------------------------------------------------------------------|
|                                                              | Nyomja meg a $ ightarrow \Psi$ gombokat a lista görgetéséhez, majd nyomja meg a $oldsymbol{ u}$ gombot a kívánt tesztopció kiválasztásához                                             |
|                                                              | Ezután a kijelzőn megjelenik az érzékelő zóna áramkörök listája.                                                                                                    |

| [Zóna | a Teszt | : Válas | sztás] |
|-------|---------|---------|--------|
| ZÓNA  | 1       | TESZT   | KI     |
| ZÓNA  | 2       | TESZT   | KI     |
| ZÓNA  | 3       | TESZT   | KI     |
|       |         |         |        |
|       |         |         |        |
|       |         |         |        |

Nyomja meg a  $\mathbf{A} \mathbf{\Psi}$  gombokat a lista görgetéséhez, és jelölje ki a kívánt zónakört.

Nyomja meg a ✔ gombot a TESZT KI és a TESZT BE közötti kiválasztásához

A Zóna Teszt menü elhagyásához nyomja meg az **ESC** gombot. Ha még mindig vannak tesztállapotban lévő zónák, a kijelzőn a következő opciók jelennek meg: -

| [Zónák  | а   | tes  | ztben | !] |
|---------|-----|------|-------|----|
| MINDEN  | ΤI  | ESZT | TÖRLI | ÉS |
| TESZT 1 | FOI | LYTA | ΓÁS   |    |
|         |     |      |       |    |
|         |     |      |       |    |
|         |     |      |       |    |
|         |     |      |       |    |

Az ÖSSZES TESZT TÖRLÉS opció kiválasztásával az összes zónateszt törlődik. A teszt LED ekkor kialszik.

Alternatív megoldásként a TESZT FOLYTATÁS opció kiválasztásával elhagyhatja a zónateszt funkciót, ha egy vagy több zóna még teszt alatt van. Ez lehetővé teszi más menüfunkciók ellenőrzését vagy használatát, és visszaállítja a kijelzőt a normál üzemmódba. Ha ezt az opciót választja, a teszt LED égve marad.

#### 2.4.2.2 Kijelző

A Teszt Kijelző opció ellenőrzi az összes jelzőfény és a grafikus kijelző működését. Az összes jelzőfény be van kapcsolva, és a teljes kijelző inverz képe jelenik meg.

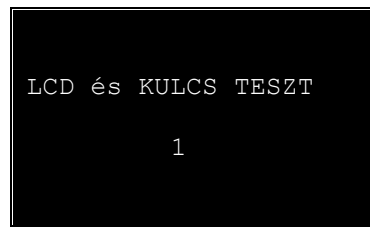

A teszt során lehetőség nyílik a készülék működésének tesztelésére ←,↑,♥,→,✓ és 0-9 gombog. Ha egy gombot megnyomnak, az megjelenik a kijelzőn. Például: [1]

Nyomja meg az ESC gombot az előző menühöz való visszatéréshez.

#### 2.4.2.3 Zümmer

Kiválasztáskor a hangjelzés körülbelül 10 másodpercig szól.

# **2.4.2.4** Kézi Indítás<sup>3</sup> On selection, the display shows:

| Kézi Indítás Teszt<br>KÉZI INDÍTÁS<br>KI | Aktiváljon bármilyen kézi indítóeszközt az ExGo 3001 oltásvezérlő<br>központon, az ExGo 3030/3031 kihelyezett kezelőjén vagy más<br>külső kézi indítógombon. Megszólal a hangjelzés, és a kijelzőn az<br>normál állapot <b>KI</b> helyett az <b>AKTÍV</b> állapot jelenik meg. |
|------------------------------------------|----------------------------------------------------------------------------------------------------|
|                                          | Állítsa vissza a kézi indítókat normál értékre (ha szükséges).                                                                                                    |

Ha a kijelzőn az KI felirat látható, nyomja meg az **ESC** gombot a teszt törléséhez és az előző menühöz való visszatéréshez.

## 2.4.3 Oltó Üzemmódok

| [Mód kiválasztása] | 1 |
|--------------------|---|
| MÓD CSAK KÉZI      | a |
| OLTÁS INDÍT?       |   |
|                    |   |
|                    |   |
|                    |   |
|                    |   |

Nyomja meg a ♥♠ gombokat a lista görgetéséhez, és jelölje ki a kívánt opciót.

#### 2.4.3.1 Mód

Az oltóanyag kibocsátásának indítására szolgáló módszerek kiválaszthatók.

Nyomja meg a ✔ gombot, hogy válasszon a CSAK KÉZI INDÍTÁS / AUTOMATIKUS + KÉZI mód között.

AUTOMATIKUS + KÉZI módban az oltásvezérlés akkor aktiválódik, ha egy kézi indító gombot megnyomnak, vagy ha egy vagy több érzékelő zóna tűzjelzés miatt aktiválódik.

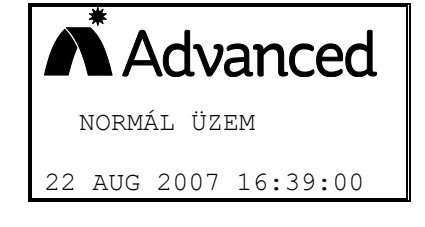

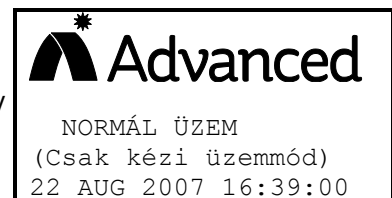

CSAK KÉZI INDÍTÁS módban az oltásvezérlés csak akkor aktiválódik, ha egy kézi indító gombot megnyomnak.

MEGJEGYZÉS: Ha ehhez a funkcióhoz az előlapon vagy külön található kulcsos kapcsoló, akkor használja a kulcsos kapcsolót a menüopció helyett.

#### 2.4.3.2 ELSZÍVÁS

Ha a panel úgy van konfigurálva és programozva, hogy biztosítsa az elszívóventilátor vezérlését, akkor az elszívóventilátor működése manuálisan vezérelhető a menüopción keresztül.

A kijelző környezetérzékeny, és különböző lehetőségeket kínál attól függően, hogy a ventilátor be van-e kapcsolva (működik) vagy kikapcsolva.

Ha a ventilátor ki van kapcsolva, a kijelzőn az EXTRACT START? – Nyomja meg a ✔ gombot az elszívó ventilátor elindításához az előre beprogramozott időre.

Ha a ventilátor be van kapcsolva, a kijelzőn az EXTRACT STOP? – Nyomja meg a ✔ gombot az elszívóventilátor leállításához (kikapcsolásához).

MEGJEGYZÉS: Ha ehhez a funkcióhoz az előlapon vagy külön található kulcsos kapcsoló, akkor használja a kulcsos kapcsolót a menüopció helyett.

<sup>&</sup>lt;sup>3</sup>A szoftver 2.06-os verziójától érhető el

## 2.4.4 Letiltás / Engedélyezés

| [Letiltott L: | ista]    |
|---------------|----------|
| ZÓNA1         | ENGEDVE. |
| ZÓNA2         | ENGEDVE  |
| ZÓNA3         | ENGEDVE  |
| Kézi indítás  | ENGEDVE  |
| Oltás         | ENGEDVE  |
|               |          |

Nyomja meg a  $\mathbf{\Psi}$  gombokat a lista görgetéséhez, és jelölje ki a kívánt opciót.

Nyomja meg a d gombot, hogy válasszon az ENGEDVE és a LETILTVA állapotok között. Ha egy áramkör vagy funkció le van tiltva, akkor az Általános Letiltott LED világít, valamint az adott áramkör / funkció letiltását jelző LED.

Az alábbi táblázat felsorolja az összes letiltható elemet.

| Megnevezés                 | Leírás                                                        | Megjegyzések                                                                                                    |
|----------------------------|---------------------------------------------------------------|----------------------------------------------------------------------------------------------------|
| ZÓNA 1<br>ZÓNA 2<br>ZÓNA 3 | Érzékelő Zónák, Zóna1, 2 és 3                                 | Letilt minden hibajelzést ezeken az áramkörökön.<br>A zóna még akkor sem jelez tüzet, ha valóban tűz<br>van.                                                                                                    |
| Kézi indítás               | Az oltás kézi indítása.                                       | Megakadályozza az oltós indítását bármely kézi<br>indító gomb aktiválása esetén.                                                                                                    |
| Oltás                      | Oltás és a 3. szirénakör kimenet<br>(Oltás indul szirénakör). | Letilt minden hibajelzést az oltás kimeneti<br>áramkörben és az oltás indul sziréna áramkörében.<br>Megakadályozza az oltás kimenet és az oltás indul<br>sziréna áramkörének működését akkor is, ha a<br>vezérlési feltétel fennáll. |
| 1. Hangjelző               | Általános tűzjelző hangjelző kimenet<br>(1. szirénakör).      | Letilt minden hibajelzést a 1. szirénakörön.<br>Az Általános tűzjelző hangjelző 1. szirénakör<br>kikapcsolva marad, függetlenül az oltásvezérlő<br>központ működési állapotától.                                                     |
| 2. Hangjelző               | Általános tűzjelző hangjelző kimenet<br>(2. szirénakör).      | Letilt minden hibajelzést a 2. szirénakörön<br>Az Általános tűzjelző hangjelző 2. szirénakör<br>kikapcsolva marad, függetlenül az oltásvezérlő<br>központ működési állapotától                                                       |
| Hiba Relé                  | Hibajelzés relé kimenet                                       | Megakadályozza a hibarelé kimenet működését.                                                                                                    |
| Tűz Relé                   | Tűzjelzés relé kimenet                                        | Megakadályozza a tűzjelzés relé kimenet működését                                                                                                    |
| Prog Relék                 | Összes többi relévezérlő kimenet                              | Megakadályozza az összes többi relé kimeneti<br>működését.                                                                                                    |

#### 2.4.5 Idő/Dátum

[IDŐ/DÁTUM beállítása] IDŐ = <u>13:25</u> DÁTUM = 29/09/07 Nyomja meg a  $\mathbf{\Psi}$  gombokat a lista görgetéséhez, és jelölje ki a kívánt opciót.

Adja meg a kívánt időt vagy dátumot a számgombokkal. Írja be az összes számjegyet, beleértve a nullákat is (pl. 09, majd 09 a delelőt 9:09-hoz).

FIRESTOP MAGYARORSZÁG KFT.

4024 DEBRECEN WESSELÉNYI U. 2.

MOBIL: +36 30 349 7835

MAGYARORSZÁG KFT. E-MAIL: HIBA@FIRESTOPKFT.HU

Az összes számjegy beírása után beállítja az időt vagy a dátumot (ha érvényes idő vagy dátum).

OLÁSVEZÉRLŐ BERENDEZÉS KARBANTARTÓJÁNAK ELÉRHETŐSÉGE: